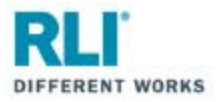

# **RLI Portal – Personal Umbrella**

RLI has a new and improved portal. Note that the PUP Access System <u>has not</u> changed. Only the RLI Portal has changed.

Navigating the New Portal:

Open your internet browser and go to **myportal.rlicorp.com**.

Once there, enter your registered E-mail Address and Password and select "LOG IN".

| RLI                              | Ŷ |
|----------------------------------|---|
| Log in to your account           |   |
| Password LOG IN FORCOT PASSWORD? |   |

Depending on the types of policies you place with RLI, you will either be directed to the RLI Portal's Home Page to select a product, or taken directly to the Personal Umbrella Home Page.

If taken to the RLI Home Page, click on the "Personal Umbrella" box to see a drop down menu of action items.

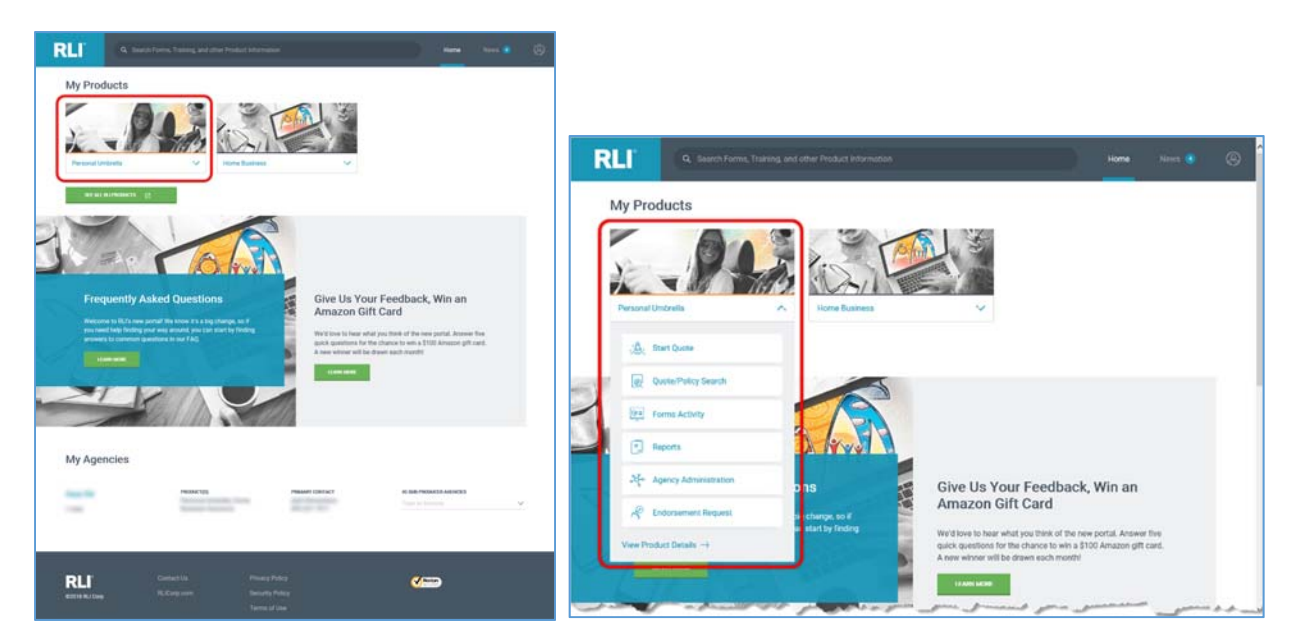

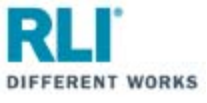

If taken directly to the Personal Umbrella Home Page, you will see the same menu items towards the top of the page.

| RLI         |                   |                                                           | News 🔗                                                    |             |                    |
|-------------|-------------------|-----------------------------------------------------------|-----------------------------------------------------------|-------------|--------------------|
|             | 20 Frequently Ask |                                                           | 21 When Disaster Stri<br>JUN 2018 →                       |             |                    |
| PERS        | ONAL UMI          | BRELLA                                                    |                                                           |             |                    |
| ; 👸 . Start | Quote             | Quote/Policy Search                                       | Forms Activity                                            | Reports     |                    |
| දී Agen     | cy Administration | िल्ली Endorsement Request                                 |                                                           |             |                    |
| OVERVIEW    | FORMS MARK        |                                                           | _                                                         | 1           |                    |
| Overvie     | W                 | A Personal Umbrella polic<br>layer of affordable liabilit | cy from RLI provides an ex<br>y protection over your exis | tra<br>ting | and and an and the |

Your Personal Umbrella options are:

Click "Start Quote" to start a new quote.

Click "Quote/Policy Search" to find and open an existing quote or policy.

Click "Forms Activity" to find and open forms for existing quotes and policies.

Click "**Reports**" to access and run production reports.

Click "Agency Administration" to access the Administration section of RLI's PUP Access system.

Click "Endorsement Request" to submit specific endorsement requests.

Click "View Product Details" to access the Personal Umbrella Home page of the RLI Portal where you will have access to all PUP resources and information (e.g. Product overview, sample forms, marketing material, resources/instructional material – documents and demo videos etc.).

Click "OVERVIEW" for a summary of RLI's Personal Umbrella product.

Click "FORMS" to view sample policy forms.

Click "MARKETING" to access customizable marketing materials.

Click "**RESOURCES**" to access how-to documents, portal instructions, informational videos and demonstration videos.

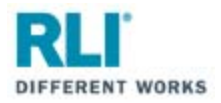

## How to look up policy forms

Log in to RLI's portal at <u>myportal.rlicorp.com</u> using your registered E-mail and Password. Once logged in select the "Forms Activity" button at the top of the page (if you land on the Personal Umbrella Home Page) or in the Personal Umbrella drop down (if you land on the RLI Home Page).

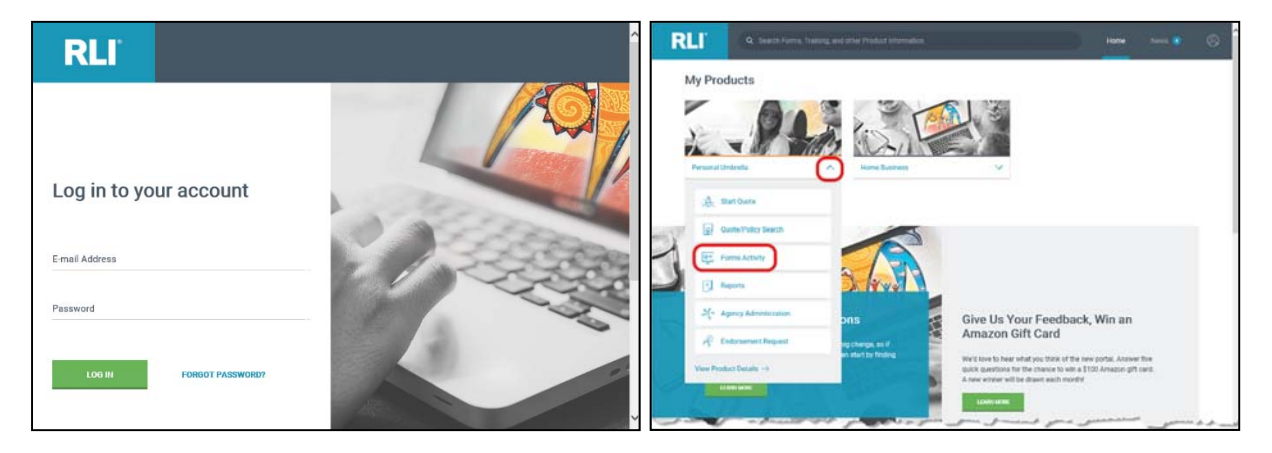

You will be taken to PUP Access. PUP Access is not changing. The following steps are unchanged.

Enter your search criteria and click "Search."

| jkinslow           | Mailing Maintenance                                           | PUP     |
|--------------------|---------------------------------------------------------------|---------|
| Home   Forms       | Administration   Quotes-Policies   Reports   Report IT Issues | Log Off |
| Quote Id           | Policy Number                                                 |         |
| Insured First Name | Insured Last Name                                             |         |
| Form Type          | ✓ Effective Date                                              |         |
| Endorsement Number | Endorsement Date                                              |         |
| Form Status        | ✓ Process Date                                                |         |
| Producer Number:   | Get SubAgent List                                             |         |
| SubAgent:          |                                                               |         |
| (Update Status)    | (X Cancel) (Report Problem)                                   |         |
|                    |                                                               |         |

All forms will be listed in the table. To open a form, click on the appropriate document icon.

| RLI | jkinslow                      |                    | Mailing Maintenance                                | PUP              |
|-----|-------------------------------|--------------------|----------------------------------------------------|------------------|
|     | Home   Forms                  | Administration     | Quotes-Policies   Reports   Report IT Issues       | Log Off          |
|     | Quote Id                      |                    | Policy Number PUP                                  |                  |
|     | Insured First Name            |                    | Insured Last Name                                  |                  |
|     | Form Type                     |                    | ✓ Effective Date                                   |                  |
|     | Endorsement Number            |                    | Endorsement Date                                   |                  |
|     | Form Status                   | ~                  | Process Date                                       |                  |
|     | Producer Number:<br>SubAgent: |                    | Get SubAgent List                                  |                  |
|     | (Update Status)               | Cancel             | Policy Inquiry Report Problem                      | Search           |
|     | Name                          | Eff<br>Policy Date | Endst. Endst. Process<br># Date Form Date View     | Form Status      |
|     |                               | 1/2/2018           | 8 0 1/2/2018 Signed Renewal Questionnaire 10/31/20 | Detail 🗸 🗸       |
|     |                               | 1/2/2018           | 8 0 1/2/2018 Renewal Billing 10/31/2017 🔤 🛾        | Detail Printed V |
|     |                               | 1/2/2019           | 2.0 1/2/2019 Denounal Questionnaire 10/0/2017      |                  |

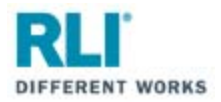

### How to open an existing quote

Log in to RLI's portal at <u>myportal.rlicorp.com</u> using your registered E-mail and Password. Once logged in select the "Quote/Policy Search" button at the top of the page (if you land on the Personal Umbrella Home Page) or in the Personal Umbrella drop down (if you land on the RLI Home Page).

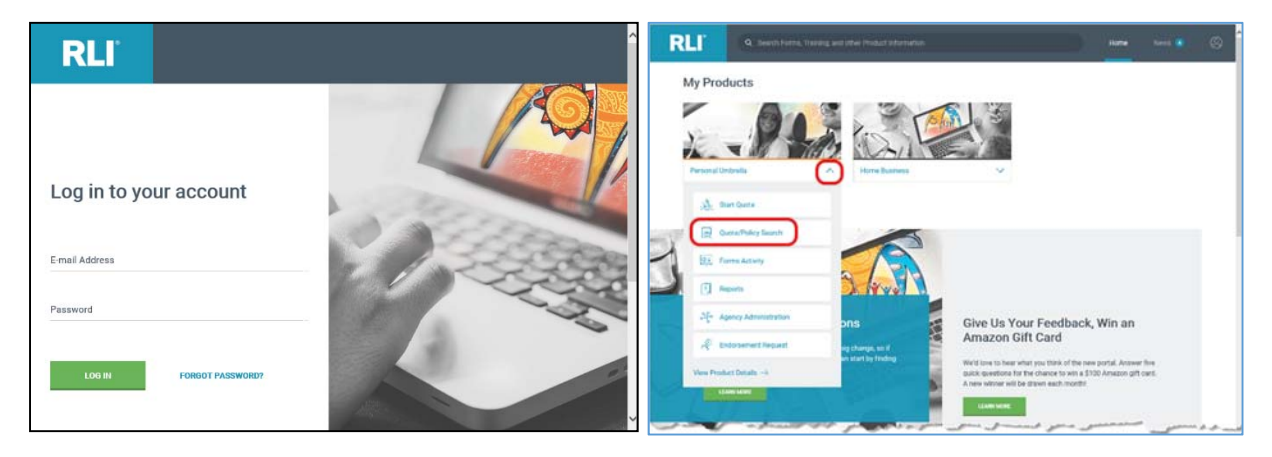

You will be taken to PUP Access. PUP Access is not changing. The following steps are unchanged.

- 1. Enter your search criteria and click "Search."
- 2. Click on the specific quote in the results table to highlight it.
- 3. Then click "Load" to open the quote.

| RII                             | jkinslow                                                                                                    |                |                         |                 |        | Repository            |                    |           |                           | PUI            | Ρ |
|---------------------------------|----------------------------------------------------------------------------------------------------|----------------|-------------------------|-----------------|--------|-----------------------|--------------------|-----------|---------------------------|----------------|---|
|                                 | Home                                                                                                    | Forms          | Administratio           | n   New<br>Quot | e   .  | Latent<br>Transaction | Quote<br>  Policie | s-   Rep  | orts   Report I<br>Issues | Г Log<br>  Off | I |
| Quotes                          |                                                                                                    |                |                         |                 |        |                       |                    |           |                           |                |   |
| Policies                        | Search                                                                                                    |                |                         |                 |        |                       |                    |           |                           |                |   |
| Recent                          | Policy Num                                                                                                    | iber:          |                         |                 |        | Effectiv              | ve Date:           |           |                           |                |   |
| NonRenew Review                 | Quote ID:                                                                                                    |                |                         |                 |        | Expirat               | ion Date:          |           |                           |                |   |
| Hold Processing                 | Insured Fir                                                                                                    | rst Name       |                         |                 |        | Insure                | d Last Name        | :         |                           |                |   |
| Critical NonRenewal             | Cocord In                                                                                                    | urod Erst No   |                         |                 |        | Foronc                | Incured La         | at Name i |                           |                |   |
| Special State                   | Second Ins                                                                                                    | sureu First Na |                         |                 |        | Second                | i insured Las      | suname:   |                           |                |   |
| Exception                       | Status:                                                                                                    |                |                         |                 |        |                       | ~                  |           |                           |                |   |
| Agent Error                     | State:                                                                                                    |                |                         |                 | $\sim$ | UM/UIN                | 4:                 |           | $\sim$                    |                |   |
| Underwriter Review              | Producer N                                                                                                    | lumber:        |                         |                 | Get    | SubAgent List         |                    |           |                           |                |   |
| Review Multi-Policy<br>Discount | SubAgent:                                                                                                    |                |                         |                 |        |                       |                    |           |                           |                |   |
| Suspended<br>Questionnaires     | P Searc                                                                                                    | h Policy I     | Inquiry                 |                 |        |                       |                    |           |                           |                |   |
| Pending UM<br>Notification      | Working I                                                                                                    | ist: Recent    | Transactions<br>Resubmi | D               |        | De                    | lete               |           | Forms                     |                |   |
| Interface Errors                |                                                                                                    |                |                         |                 |        |                       |                    |           | Results 1-50 of 1         | 00 📧 < >       | > |
| MVR's                           | Quote #                                                                                                    | Policy #       | Name                    |                 | St     | Eff Dte               | Premiun            | п Туре    | Status                    | Limit          |   |
| Pending Youthfu                 | _                                                                                                    |                |                         | -               | -      | 1.000                 |                    | -         | 2.0.000                   | -              | > |
| Transaction In<br>Process       |                                                                                                    |                |                         | -               | - 5    |                       |                    | -         | 1                         |                |   |
| Original Apps                   |                                                                                                    |                |                         |                 |        |                       |                    |           |                           |                |   |
| Transaction Browse              |                                                                                                    |                |                         |                 |        |                       |                    |           |                           |                |   |
| Print Errors                    |                                                                                                    |                |                         |                 |        |                       |                    |           |                           |                |   |
| eSignature                      |                                                                                                    |                | -                       |                 |        |                       |                    |           |                           |                |   |
| Doumonte Donding                |                                                                                                    |                |                         |                 |        |                       |                    |           | Gamma Million             |                |   |
| Fayments Pending                |                                                                                                    |                |                         |                 |        |                       |                    |           |                           |                |   |
| Faned Payments                  | the second second second second second second second second second second second second second second second se |                |                         |                 |        |                       |                    |           |                           |                |   |

Once in the quote, you will need to click "Rate" to refresh coverage options and premiums.

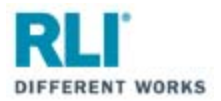

### **Policy Inquiries**

Log in to RLI's portal at <u>myportal.rlicorp.com</u> using your registered E-mail and Password. Once logged in select the "Quote/Policy Search" button at the top of the page (if you land on the Personal Umbrella Home Page) or in the Personal Umbrella drop down (if you land on the RLI Home Page).

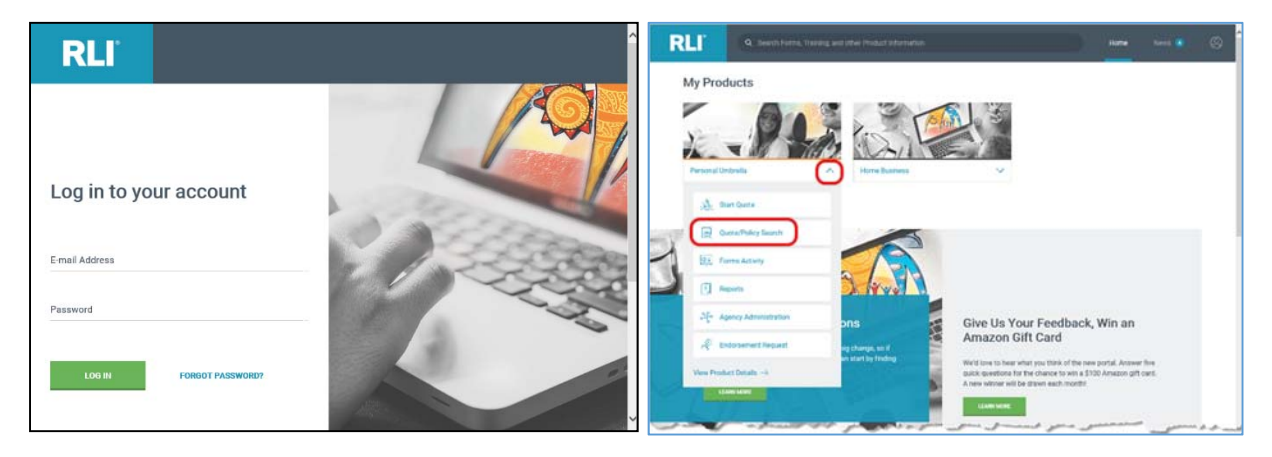

You will be taken to PUP Access. PUP Access is not changing. The following steps are unchanged.

- 1. Enter your search criteria and click "Search."
- 2. Click on the specific policy in the results table to highlight it.
- 3. Then click "Policy Inquiry" to open the policy.

| RII                             | jkinslow    |                |                      |           |              |       | Repository            |                      |       |         |                    |      | Ρι         | JP |
|---------------------------------|-------------|----------------|----------------------|-----------|--------------|-------|-----------------------|----------------------|-------|---------|--------------------|------|------------|----|
|                                 | Home        | Forms          | Administra           | ation     | New<br>Quote |       | Latent<br>Fransaction | Quotes<br>  Policies | s I   | Reports | Report I<br>Issues | ۲.   | Log<br>Off | T  |
| Quotes                          |             |                |                      |           |              |       |                       |                      |       |         |                    |      |            |    |
| Policies 🕛 🌔                    | Search      |                |                      |           |              |       |                       |                      |       |         |                    |      |            |    |
| Recent                          | Policy Num  | iber:          |                      |           |              |       | Effectiv              | e Date:              |       |         |                    |      |            |    |
| NonRenew Review                 | Quote ID:   |                |                      |           |              |       | Expirati              | on Date:             |       |         |                    |      |            |    |
| Hold Processing                 | Insured Fir | st Name        |                      |           |              |       | Insured               | Last Name:           |       |         |                    |      |            |    |
| Critical NonRenewal             | Second Ins  | sured First Na | me                   |           |              |       | Second                | Insured Last         | Name: |         |                    |      |            |    |
| Special State<br>Exception      | Status:     |                |                      |           |              |       |                       | $\checkmark$         |       |         |                    |      |            |    |
| Agent Error                     | State:      |                |                      |           | ~            | •     | UM/UIM                | :                    |       |         | ~                  |      |            |    |
| Underwriter Review              | Producer N  | lumber:        |                      |           |              | Get S | SubAgent List         |                      |       |         |                    |      |            |    |
| Review Multi-Policy<br>Discount | SubAgent:   |                |                      |           |              |       |                       |                      |       |         |                    |      |            |    |
| Suspended<br>Questionnaires     | <u> s</u> 3 | h Policy       | Inquiry              |           |              |       |                       |                      |       |         |                    |      |            |    |
| Pending UM<br>Notification      | Working L   | list: Recent   | Transaction<br>Resul | s<br>omit |              |       | Del                   | ete                  |       | 0       | Forms              |      |            |    |
| Interface Errors                |             |                |                      |           |              |       |                       |                      |       | Re      | esults 1-50 of 1   | 00 📧 | < >        | >  |
| MVR's                           | Quote #     | Policy #       | Nam                  | e         |              | St    | Eff Dte               | Premium              | Туре  |         | Status             | L    | imit       |    |
| Pending Youthf                  | _           |                |                      |           | -            | ÷     | 1.1.1.1               |                      | -     | -       | prop. March        | -    | -          | 2  |
| Transaction In<br>Process       |             |                |                      |           |              | 5     | -                     | -                    |       |         |                    | -    | ١.,        |    |
| Original Apps                   |             |                |                      |           |              | Ξ.    |                       |                      |       |         |                    | _    |            | _  |
| Transaction Browse              |             |                |                      |           |              |       |                       | -                    |       |         |                    |      |            |    |
| Print Errors                    |             |                |                      |           |              | -     |                       | -                    |       |         |                    |      |            |    |
| eSignature                      |             |                |                      | -         |              |       | -                     |                      |       |         |                    |      |            |    |
| Payments Pending                | -           |                |                      |           |              |       |                       |                      |       |         | Sector Street      | - 1  |            |    |
| Failed Payments                 |             |                |                      |           | 1000         | -     |                       |                      |       |         |                    | _    |            |    |
| <                               |             |                |                      |           |              |       |                       |                      |       |         |                    |      |            |    |

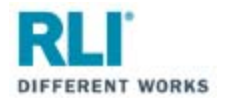

All policy terms will be listed.

Expand a policy term to see additional policy information by clicking on the expand button "+".

Use the blue hyperlinks to view the "Members of Household" and "Forms".

| Home     Forms     Administration     New<br>Qoots     Latent<br>Transaction     Quotes     Reports     Reports     Reports       Bearch       Policy Number:     IPP24403       Insured First Name     Insured Last Name:       Search       Policy Number:     Search       Delicy Number:     Search       Discourse     Search       Discourse <t< th=""><th>eports   Report IT<br/>Issues  <br/>ments Documents Notes<br/>PROCESS - 6/22/2018<br/>ney Type: Tr Number:<br/>3<br/>Modified By: jkinslow -<br/>6/4/2018<br/>typency Type: Tr Number:<br/>1<br/>(ment Type: Check<br/>************************************</th></t<>                                                                                                    | eports   Report IT<br>Issues  <br>ments Documents Notes<br>PROCESS - 6/22/2018<br>ney Type: Tr Number:<br>3<br>Modified By: jkinslow -<br>6/4/2018<br>typency Type: Tr Number:<br>1<br>(ment Type: Check<br>************************************ |
|----------------------------------------------------------------------------------------------------|----------------------------------------------------------------------------------------------------|
| Bit Provide Size All Terms         Insured Last Name:           Solid Detail for PUP242462         Hembers of Household         failing         Payments//Claims         Comments         Documents         Documents         Do                                                                                                    | hents Documents Notes<br>PROCESS - 6/22/2018<br>ncy Type: Tr Number:<br>3<br>Modified By: jkinslow -<br>6/4/2018<br>Kgency Type: Tr Number:<br>1<br>(ment Type: Check<br>Coducer Detail<br>1<br>692-1000<br>:<br>ies and possessions), Canada,   |
| Delicy Number:       PP2424628         Insured Last Name       Insured Last Name:         Search       See All Terms         Search       See All Terms         Delicy Detail for PUP242462       Hembers of Household       Inline       Dayments/Claims       Comments       Documents       Documents                                                                                                    | rents Documents Notes<br>PROCESS - 6/22/2018<br>ncy Type: Tr Number:<br>3<br>Modified By:jkinslow -<br>6/4/2018<br>yency Type: Tr Number:<br>1<br>rment Type: Check<br>roducer Detail<br>1<br>692-1000<br>ries and possessions), Canada,         |
| Insured First Name insured First Name insured First Name is see All Terms  Patter Detail for PUP242462 Hembers of Household inling Payments / Claims Comments Documents 10  Particle Detail for PUP242462 Hembers of Household inling Payments / Claims Comments Documents 10  Particle Detail for PUP242462 Hembers of Household inling Payments / Claims Comments Documents 10  Particle Detail for PUP242462 Hembers of Household Inter: Preferred Limit: \$0 Modified By: PROCESS - 6/2/2019  B Term: 6/4/2018 to New Jaue - End Date: Tier: Limit: Modified By: Jkinki 6/4/2018 User: Sent: Reeval Billing - Due Date: Agency Type: Tr Numl 6/4/2018 User: Sent: Application (actual Signature), NEWDEC - Agency Type: Tr Numl 6/4/2018 User: Sent: Application (actual Signature), NEWDEC - Agency Type: Check Policy: PUP2424626  Primary: JESSICA SMITH S255 KLINDERGH DR REORIA, IL 61615 Jamines Lindboughtcore.com  Policy timt Base 100300 UHUIN tobl Premium \$1.000,000 \$155 \$0 \$0 \$155 \$2.000,000 \$272 \$0 \$0 \$372 \$3.000,000 \$272 \$0 \$0 \$372 \$3.000,000 \$272 \$0 \$0 \$488 \$1 1. Number of drivers under 22 \$3.000,000 \$272 \$0 \$0 \$488 \$1 1. Number of drivers under 22 \$3.000,000 \$272 \$0 \$0 \$488 \$1 1. Number of drivers under 22 \$3.000,000 \$272 \$0 \$0 \$488 \$1 1. Number of drivers under 22 \$3.00                                                                        | rents Documents Notes<br>PROCESS - 6/22/2018<br>ncy Type: Tr Number:<br>3<br>Modified By:jkinslow -<br>6/4/2018<br>typency Type: Tr Number:<br>1<br>rment Type: Check<br>roducer Detail<br>1<br>692-1000<br>ries and possessions), Canada,       |
| Search Search S                                                                                                    | nents Documents Notes<br>PROCESS - 6/22/2018<br>ney Type: Tr Number:<br>3<br>Modified By: jkinslow -<br>6/4/2018<br>Ngency Type: Tr Number:<br>1<br>yment Type: Check<br>roducer Detail<br>1<br>692-1000<br>·<br>·<br>·<br>·                     |
| Provide the second state of the second state of the sec                                                                                                    | Nents Documents Notes<br>PROCESS - 6/22/2018<br>Incy Type: Tr Number:<br>3<br>Modified By: jkinslow -<br>6/4/2018<br>Ngency Type: Tr Number:<br>1<br>yment Type: Check<br>roducer Detail<br>1<br>692-1000<br>·<br>·<br>·                         |
| Forms         Parmet Name: JESSICA SHITH         Policy Current status is Quote Billed.         U Term: 6/4/2019 to 6/4/2020       Quote Billed.         If r Date:       User:         g 1/3/2018       Cass       6/16/2018         Dut Cass:       Sent: Reneval Billing -       Due Date:       Agency Type:       Tr Numit         6/4/2018       User:       Sent: Reneval Billing -       Due Date:       Agency Type:       Tr Numit         6/4/2018       User:       Sent: Application (actual Signature), NEWDEC -       Agency Type::       Tr Numit         6/4/2018       User:       Sent: Application (actual Signature), NEWDEC -       Agency Type::       Tr Numit         6/4/2018       User:       Sent: Application (actual Signature), NEWDEC -       Agency Type::       Tr Numit         6/4/2018       User:       Sent: Application (actual Signature), NEWDEC -       Agency Type::       Charter Tr Numit         6/4/2018       User:       Sent: Application (actual Signature), NEWDEC -       Agency Type::       Charter Tr Numit         7       Descret       Modified Byr: John       Sent: Application (actual Signature), NEWDEC -       Agency Type::       Charter Type::         9       Contact:       Test: Inter:       Sent: The Premium: Siston Base: Siston 100/300: \$50.00 UMUI                                                                                                    | PROCESS - 6/22/2018<br>ncy Type: Tr Number:<br>3<br>Modified By:jkinslow -<br>6/4/2018<br>Agency Type: Tr Number:<br>1<br>rment Type: Check<br>roducer Detail<br>692-1000<br>*ies and possessions), Canada,                                      |
| Policy's current status is Quote Billed.         U       Term: 6/4/2019 to 6/4/2020       Quote Billed Tier: Preferred       Limit: \$0       Modified By: PROCESS - 6/22/2011         Image: Trop term:       Cass       Sent: Reneval Billing - G/4/2019       Due Date: Agency Type: Tr Num         Image: Trop term:       Cass       C/16/2018       Tier:       Limit: S0       Modified By: PROCESS - 6/22/2011         Image: Trop term:       Cass       C/16/2018       New Issue - End Date: Tier:       Limit: S0       Modified By: PROCESS - 6/22/2018         Image: Trop term:       G/4/2018       New Issue - End Date: Tier:       Limit: S0       Modified By: PROCESS - 6/22/2018         Image: Trop term:       G/4/2018       Sent: Appleation (actual Signature), NEWDEC - Agency Type: Tr Num       Agency Type: Tr Num         Image: Trop term:       Sent: Appleation (actual Signature), NEWDEC - Agency Producer Datall       Subproducer: S0712/Subproducer 1         Image: Trop term:       Subproducer:       Subproducer: S0712/Subproducer 1       Contact:       Trop term: Inde         Image: Trop term:       Subproducer:       Subproducer:       Subproducer:       Contact:       Contact:       Trop term:         Image: Trop term:       Subproducer:       Subproducer:       Subproducer:       Subproducer:       Subproducer:       Subproducer:                                                                                                    | PROCESS - 6/22/2018<br>ncy Type: Tr Number:<br>3<br>Modified By: jkinslow -<br>6/4/2018<br>Agency Type: Tr Number:<br>1<br>yment Type: Check<br>*oducer Detail<br>1<br>692-1000<br>*ies and possessions), Canada,                                |
| Tr Date:       Upress       Sent Renewal Billing-       Due Date:       Agency Type:       Tr Multicup Y:NOC283 - 6/2/2010         B Term:       Cass       6/16/2018       D       3         B Term:       Cass       6/16/2018       D       D       3         B Term:       Cass       6/16/2018       D       D       3         B Term:       Cass       Sent:       Applexation (actual Signature). NEWDEC - Agency Type:       Agency Type:       Tr Nu         6/4/2018       User:       Sent:       Applexation (actual Signature). NEWDEC - Agency Type:       Checker View (actual Signature). NEWDEC - Agency Type:       Tr Nu         6/4/2018       User:       Sent:       Applexation (actual Signature). NEWDEC - Agency Type:       Checker View (actual Signature). NEWDEC - Agency Type:       Checker View (actual Signature). NEWDEC - Agency Type:       Checker View (actual Signature). NEWDEC - Agency Type:       Checker View (actual Signature). NEWDEC - Agency Type:       Checker View (actual Signature). NEWDEC - Agency Type:       Checker View (actual Signature). New Field (actual Signature). NEWDEC - Agency Type:       Checker View (actual Signature). NEWDEC - Agency Type:       Checker View (actual Signature). New Field (actual Signature). New Field (actual Signature). New Field (actual Signature). New Field (actual Signature). New Field (actual Signature). New Field (actual Signature). New Field (actual Signature). New Field (actual Signature). New Field (actual Signature). New Field (a                                                                                                    | Modified By: jkinslow -<br>6/4/2018<br>Medified By: jkinslow -<br>6/4/2018<br>Mean Type: Tr Number:<br>1<br>yment Type: Check<br>coducer Detail<br>1<br>692-1000                                                                                 |
| 6/15/2018       CasS       6/12/2018       6/4/2019       D       3         B Term: 6/4/2018 to<br>6/4/2018       New Issue -<br>Bound       End Date:<br>6/4/2018       Tier:<br>11,000,000       Limit:<br>6/4/2018       Modified By: jkinsion<br>6/4/2018         Premium: \$105.00       Base: \$155.00       Sent Appleation (actual Signature), NEWDEC -<br>6/4/2018       Agency Type:<br>17. Na<br>Agency Type: Tr Nu<br>Agency Type: Tr Nu<br>Agency Type: Tr Nu<br>Agency Type: Tr Nu<br>Folicy: UD2424626         Primary:<br>JESSICA SMITH<br>3025N LUNDBERGH DR<br>FEORIA, IL 61615       Producer:<br>10.00,000       4936/Test Agency Producer 1<br>Contact:<br>Test Indv<br>Phone /Fax:<br>(309)692-1000/(309)692-1000         Policy Limit Base 100300 UMUIM Total Premium<br>\$1,000,000       Stop 50       \$0       \$135         \$2,000,000       \$372       \$0       \$372         \$5,000,000       \$488       \$0       \$135         \$2,000,000       \$372       \$0       \$372         \$3,000,000       \$488       \$0       \$4488         1       Number of drivers<br>0       \$0       \$4372         \$3,000,000       \$488       \$0       \$4488         1       Number of drivers<br>0       \$0       \$4488         1       Number of drivers<br>0       \$0       Number of drivers<br>0       \$0       \$0       \$0         1       Number of drivers       Conta                                                                                                    | Modified By:jkinslow -<br>6/4/2018<br>Agency Type: Tr Number:<br>1<br>yment Type: Check<br>roducer Detail<br>692-1000                                                                                                    |
| B Term: 6/4/2018 to Bound 6/4/2018 Preferred \$1.000.00 6/4/2018<br>6/4/2019 Bound 6/4/2018 Preferred \$1.000.00 6/4/2018<br>6/4/2018 Joinstow 11/16/2018 Preferred \$1.000.00 6/4/2018<br>6/4/2018 Joinstow 11/16/2018 Preferred \$1.000.00 Payment Type: Tr Nu<br>6/4/2018 Joinstow 11/16/2018 Preferred \$1.000.00 Payment Type: Check<br>Policy: PUP2424626<br>Primary: PUP2424626<br>Primary: PUP2424626<br>Primary: PUP2424626<br>Primary: BSSICA SMITH<br>SSSICA SMITH<br>SSSICA<br>SSSICA SMITH<br>SSSICA SMITH<br>SSSICA SMITH<br>SSSICA SMITH<br>SSSICA SMITH<br>SSSICA SMITH<br>SSSICA SMITH<br>SSSICA SMITH<br>SSSICA SMITH<br>SSSICA SMITH<br>SSSI | Modified By: jkinslow -<br>6/4/2018<br>Agency Type: Tr Number:<br>1<br>yment Type: Check<br>roducer Detail<br>1<br>692-1000                                                                                                    |
| Date:       User:       Sent: Application (actual Signature), NEWDEC:       Agency Type:       Tr Nd.         Premium: \$155:00 Base: \$155:00 100/300; \$0.00 UMUIM: \$0.00 Commission: \$0.00 Payment Type: Check       Policy:       Puperturb 11/15/2018       A       1         Sector Solution:       \$0.00 UMUIM: \$0.00 Commission: \$0.00 Payment Type: Check       Policy:       Puperturb 11/15/2018       Subproduce:       \$0.00 Payment Type: Check         Primary:       Primary:       Producer:       48336/Test Agency Producer Detail       Subproducer:       \$0.01/25 Subproducer 1         Subscription:       Subproducer:       \$0.01/25 Subproducer:       \$0.01/25 Subproducer 1         Subscription:       Contact:       Test Indo       Phone/Fax:       \$(3.03)\$52-1000/\$309\$\$52-1000         Affinity:       RVFull timer: No       Phone/Fax:       \$(3.00)\$000       \$155 \$0 \$0 \$279       \$(3.00)\$000       \$155 \$0 \$0 \$279       \$(3.00)\$000       \$155 \$0 \$0 \$279       \$(3.00)\$000       \$155 \$0 \$0 \$279       \$(3.00)\$000       \$155 \$0 \$0 \$279       \$(3.00)\$000       \$155 \$0 \$0 \$279       \$(3.00)\$000       \$155 \$0 \$0 \$279       \$(3.00)\$000       \$155 \$0 \$0 \$279       \$(3.00)\$000       \$155 \$0 \$0 \$279       \$(3.00)\$000       \$155 \$0 \$0 \$279       \$(3.00)\$000       \$155 \$0 \$0 \$279       \$(3.00)\$000       \$155 \$0 \$0 \$279       \$(3.00)\$000       \$155 \$0 \$0 \$000\$       \$(1.0                                                                                                    | Agency Type: Tr Number:<br>1<br>yment Type: Check<br>roducer Detail<br>1<br>692-1000<br>·ies and possessions), Canada,                                                                                                    |
| 64/2018       junisov       11/16/2018       A       1         Premium: \$155:00       Base: \$155:00       100/300; \$0.00       UHUIH: \$0.00       Commission: \$0.00       Payment Type: Check         Policy:       PUP242426       Primary:       Producer:       48336/Test Agency Producer 1         S025N       LINDEEKSHDR       Subproducer:       3023N:LINDEEKSHDR       Contact:       Test Indv         PECRIA, IL 61615       Phone/Fax:       (303)652-1000/(309)692-1000       Affility:         RV Full timer: No       Policy Limit Base       100300       UHUIH Total Premium         \$1,000,000       \$155       \$0       \$155         \$2,000,000       \$275       \$0       \$155         \$2,000,000       \$372       \$0       \$372         \$5,000,000       \$488       \$0       \$0         1       Number of residential properties owned or rented?         3,000,000       \$488       \$0       \$0         4       Number of drivers over 70       Are any drivers over 70         5       Number of atlaut actidents       1         6       Number of atlaut actidents       1         7       Number of atlaut actidents       1         1       Number of atlaut actidents                                                                                                    | roducer Detail<br>1<br>692-1000<br>ries and possessions), Canada,                                                                                                    |
| Premium: \$155.00 Base; \$155.00 100/300: \$0.00 UNUM: \$0.00 Commission: \$0.00 PaymentType: Check<br>Policy: PUP2424626<br>Primary:<br>ESSICA SMITH<br>9258 LUNDERGH DR<br>FCORIA, IL 61615<br>jasmine.kinslow@rlicorp.com<br>Policy Limit Base 100300 UNUIN Total Premium<br>\$1,000,000 \$155 \$0 \$0 \$155<br>\$2,000,000 \$279 \$0 \$0 \$155<br>\$2,000,000 \$279 \$0 \$0 \$279<br>\$3,000,000 \$272 \$0 \$0 \$279<br>\$3,000,000 \$4372 \$0 \$0 \$488<br>1 1. Number of licensed vehicles?<br>1 2. Number of residential properties owned or rented?<br>0 3. Number of vatercraft?<br>1 5. Number of drivers usercraft?<br>1 5. Number of drivers usercraft?<br>1 6. Number of drivers usercraft?<br>1 7. Number of residential properties owned or rented?<br>1 8. Number of acues of land?<br>1 0. Number of acues of land?<br>1 0. Number of acues of land?<br>1 1. Number of acues of land?<br>1 2. Number of acues of land?<br>1 3. Number of acues of land?<br>1 4. Number of acues of land?<br>1 3. Number of acues of land?<br>1 3. Number of acues of land?<br>1 3. Number of acues of land?<br>1 4. Number of acues of land?<br>1 3. Number of acues of land?<br>1 3. Number of acues of land?<br>1 3. Number of acues of land?<br>1 3. Number of acues of land?<br>1 3. Number of acues of land?<br>1 3. Number of acues of land?<br>1 3. Number of acues of land?<br>1 3. Number of acues of land?<br>1 3. Number of acues of land?<br>1 3. Number of acues of land?<br>1 3. Number of acues of land?<br>1 4. Acues to pace the Sccess Uninsured/Underinsured Motorists coverage?<br>1 5. Total number acues of land?<br>1 5. Total number acues of land?<br>1 6. Reckless/Careless Driving or Suspension in last 5 years?<br>1 7. Felow within last 5 years?<br>1 8. Target Risk Occupation/Profession?<br>1 9. Area of maintain require Residential yoldations?<br>1 4. Acyree to maintain fs00/300 auto limits?<br>1 4. Agree to maintain fs00/300 auto limits?<br>1 4. Agree to maintain fs00/300 auto limits?<br>1 Agrees to maintain fs00/300 auto limits?<br>1 Agrees to maintain fs00/300 auto limits?<br>1 Agrees to maintain fs00/300 auto limits?<br>1 Agrees to maintain fs00/300 auto limits?<br>1 Agrees to maintain fs00/300 auto limits?                                                                                                    | roducer Detail<br>1<br>692-1000<br>"ies and possessions), Canada,                                                                                                    |
| Primary:       Producer:       48336/Test Agency Producer Detail         SUBproducer:       50712/S ubproducer 1         S025 N LINDEERGH DR       Contact:       Test Indo         PCRIA, IL 61615       Phone Fax:       1000/(309)692-1000         jamme, kinslow@ritcorp.com       RV Full timer: No         Policy Limit Base 100300 UMUIM Total Premium       St.000,000       \$155       \$0       \$0       \$155         \$2,000,000       \$279       \$0       \$279       \$3       \$0       \$155         \$2,000,000       \$372       \$0       \$279       \$3       \$0       \$279         \$3,000,000       \$488       \$0       \$0       \$488       \$0       \$0       \$488         1       Number of residential properties owned or rented?       \$0       \$10.Number of views       \$0       \$179         0       8. Number of drivers over 70       Nare any drivers in your household age 80 or older?       \$1. Number of atfault accidents       \$0       \$1. Number of atfault accidents       \$0       \$1. Number of acres of land?       \$1. Number of drivers Licensed < 1 year                                                                                                    | roducer Detail<br>1<br>692-1000<br>*ies and possessions), Canada,                                                                                                    |
| EGSICA       SMITH       Subproducer: 50712/Subproducer 1         9025 N LINDBERGH DR       Contact: Test Indv         9025 N LINDBERGH DR       Contact: Test Indv         processor       Policy Limit Base 100300 UNUIN Total Premium         \$1.000,000 \$155 \$0 \$0 \$155       \$0 \$155         \$2,000,000 \$279 \$0 \$0 \$279       \$0 \$279         \$3.000,000 \$279 \$0 \$0 \$279       \$0 \$279         \$3.000,000 \$279 \$0 \$0 \$272       \$5,000,000 \$279         \$3.000,000 \$279 \$0 \$0 \$272       \$5,000,000 \$279         \$3.000,000 \$279 \$0 \$0 \$272       \$5,000,000 \$279         \$3.000,000 \$279 \$0 \$0 \$272       \$5,000,000 \$279         \$3.000,000 \$279 \$0 \$0 \$272       \$5,000,000 \$279         \$3.000,000 \$279 \$0 \$0 \$272       \$5,000,000 \$279         \$4.000 \$488 \$0 \$0 \$488       \$0 \$272         \$5,000,000 \$279 \$0 \$0 \$272       \$1.0000 \$200 \$200 \$200 \$200 \$200 \$200 \$200                                                                                                    | ies and possessions), Canada,                                                                                                    |
| <ul> <li>9255 N LINDBERGH DR<br/>FOORLA, IL 61615<br/>jasmine.kinslow@rlicorp.com</li> <li>Policy Limit Base 100300 UMUIN Total Premium<br/>\$1,000,000 \$155 \$0 \$0 \$155<br/>\$2,000,000 \$279 \$0 \$0 \$279<br/>\$3,000,000 \$372 \$0 \$0 \$372<br/>\$5,000,000 \$488 \$0 \$0 \$488<br/>1 1. Number of licensed vehicles?<br/>1 2. Number of residential properties owned or rented?<br/>0 3. Number of drivers under craft?<br/>1 5. Number of drivers under craft?<br/>1 5. Number of drivers over 70<br/>0 7. Number of residential properties owned or rented?<br/>0 8. Number of fault accidents<br/>0 9. Number of fault accidents<br/>0 9. Number of antique classic, and/or collectible vehicles?<br/>1 1. Number of residential properties owned or rented?<br/>0 10. Number of fault accidents<br/>0 9. Number of antique classic, and/or collectible vehicles?<br/>0 11. Number of residential properties owned or rented outside the US (including US territories and possessions),<br/>or Puerto Rico?<br/>0 12. Number of artigue classic, and/or collectible vehicles?<br/>0 13. Number of artigue classic, and/or collectible vehicles?<br/>0 14. Incidents for age 21 and under and/or 80 and older?<br/>0 15. Total number of DUI/DWI<br/>N Do you elect to purchase Excess Uninsured/Underinsured Motorists coverage?<br/>N 16. Rackless/Craless Driving or Suspension in last 5 years?<br/>N 17. Felony within last 5 years?<br/>N 18. Target Nik Occupation/Profession?<br/>N 20. Already have Personal Umbrella with RL1?<br/>N 20. Already have Personal Umbrella with RL1?<br/>N 20. Already have Personal Umbrella with RL1?<br/>N 21. Che driver with more than 3 moving violations?<br/>N 22. 21 and under and/or 804 with RL1?<br/>N Agree to maintain regured Residential, Watercraft, RV coverage?<br/>N Agree to maintain failon(300 auto limits?<br/>N Agree to maintain failon(300 auto limits?<br/>N Agree to maintain failon(300 auto limits?<br/>N Agree to maintain failon(300 auto limits?<br/>N Agree to maintain failon(300 auto limits?<br/>N Agree to maintain failon(300 auto limits?<br/>N Agree to maintain failon(300 auto limits?<br/>N Agree to maintain failon(300 auto limits?<br/>N Agree to maintain failon(300 auto limits</li></ul>                                                                                                   | ies and possessions), Canada,                                                                                                    |
| jamine.kinslow@rlicorp.com       Affinity:<br>RV Full timer: No         Policy Limit Base 100300 UHUIH Total Premium         \$1,000,000 \$155 \$0 \$0 \$155         \$2,000,000 \$279 \$0 \$0 \$279         \$3,000,000 \$272 \$0 \$0 \$372         \$5,000,000 \$488 \$0 \$0 \$488         1       1. Number of licensed vehicles?         1       2. Number of residential properties owned or rented?         0       3. Number of personal watercraft?         1       5. Number of drivers         0       7. Number of drivers owned or rented?         0       8. Number of drivers owned or rented?         0       8. Number of drivers owned or collectible vehicles?         1       9. Number of drivers owned or collectible vehicles?         1       9. Number of fault accidents         0       10. Number of residential properties owned or rented outside the US (including US territories and possessions), or Puerto Rico?         0       11. Number of artique classic, and/or collectible vehicles?         0       12. Number of drivers Usensoin in last 5 years?         1       13. Number of drivers Success Unissured/Underinsured Motorists coverage?         14. Incidents for age 21 and under and/or 80 and older?         15. Total number of DUI/DWI         M Do you elect to purchase Excess Unissured/Underinsured Motorists coverage?         15.                                                                                                    | ies and possessions), Canada,                                                                                                    |
| RV Full timer: No         Policy Limit Base 10000 UNUTH Total Premium         \$1,000,000       \$155       \$0       \$0       \$155         \$2,000,000       \$279       \$0       \$0       \$279         \$3,000,000       \$372       \$0       \$0       \$372         \$5,000,000       \$488       \$0       \$0       \$488         1       1. Number of licensed vehicles?       1       2. Number of residential properties owned or rented?         0       3. Number of residential properties owned or rented?       1       1. Number of reversal watercraft?         0       4. Number of revers owned or rented?       1       1. Number of reversal watercraft?         0       4. Number of revers owned or collectible vehicles?       1       1. Number of revers owned or collectible vehicles?         0       8. Number of at fault accidents       1       1. Number of antique classic, and/or collectible vehicles?         0       10. Number of arcres of land?       1       1       1         0       13. Number of drivers lucensed < 1 year                                                                                                    | ries and possessions), Canada,                                                                                                    |
| Policy Limit       Base       100300       UHUIT       Total Premium         \$1,000,000       \$155       \$0       \$0       \$155         \$2,000,000       \$279       \$0       \$0       \$279         \$3,000,000       \$372       \$0       \$0       \$372         \$5,000,000       \$488       \$0       \$0       \$488         1       1. Number of residential properties owned or rented?       \$0       \$488         1       1. Number of residential properties owned or rented?       \$0       \$488         1       1. Number of residential properties owned or rented?       \$0       \$488         1       0. Number of drivers owned or rented?       \$0       \$1. Number of drivers owned or rented?         0       8. Number of drivers owned or older?       \$0       \$0       \$0         1       Number of drivers owned or older?       \$0       \$0       \$0       \$0         0       Number of atfault accidents       \$0       \$0       \$0       \$0       \$0         0       10. Number of residential properties owned or rented outside the US (including US territories and possessions), or Puerto Rico?       \$1       \$1         1       1. Number of residential properties owned or rented outside the US (including US territories and possessi                                                                                                    | ies and possessions), Canada,                                                                                                    |
| \$1,000,000 \$155 \$0 \$0 \$155<br>\$2,000,000 \$279 \$0 \$0 \$279<br>\$3,000,000 \$372 \$0 \$0 \$372<br>\$5,000,000 \$488 \$0 \$0 \$10 \$488<br>1 1. Number of licensed vehicles?<br>1 2. Number of residential properties owned or rented?<br>0 3. Number of watercraft?<br>1 4. Number of personal watercraft?<br>1 5. Number of drivers under 22<br>0 7. Number of drivers under 22<br>0 7. Number of drivers over 70<br>N Are any drivers in your household age 80 or older?<br>0 8. Number of at fault accidents<br>0 9. Number of at fault accidents<br>0 10. Number of at fault accidents<br>0 10. Number of article classic, and/or collectible vehicles?<br>0 11. Number of article classic, and/or collectible vehicles?<br>0 12. Number of drivers of and/or 80 and older?<br>0 13. Number of drivers Licensed < 1 year<br>0 14. Incidents for age 21 and under and/or 80 and older?<br>0 15. Total number of DUI/DWI<br>N Doy vou elect to purchase Excess Uninsured/Underinsured Motorists coverage?<br>N 16. Reckless/Careless Driving or Suspension in last 5 years?<br>N 17. Felony within last 5 years?<br>N 18. Araget Risk Occupation/Profession?<br>N 19. Any personal liability claims > 50,000?<br>N 20. Already have Personal Umbrella with RLI?<br>N 21. One driver with more than 3 moving violations?<br>N 22. 21 and under and/or 80+ with multiple incidents<br>N 24. Agree to maintain required Residential?<br>N Agree to maintain s250/500 auto limits?<br>N Agree to maintain s250/500 auto limits?                                                                                                    | ies and possessions), Canada,                                                                                                    |
| <pre>\$2,000,000 \$279 \$0 \$0 \$279<br/>\$3,000,000 \$372 \$0 \$0 \$372<br/>\$5,000,000 \$488 \$0 \$0 \$488<br/>1 1. Number of licensed vehicles?<br/>1 2. Number of residential properties owned or rented?<br/>0 3. Number of watercraft?<br/>1 5. Number of drivers<br/>0 6. Number of drivers under 22<br/>0 7. Number of drivers over 70<br/>N Are any drivers in your household age 80 or older?<br/>0 8. Number of moving violations<br/>0 9. Number of atfault accidents<br/>0 10. Number of attaut accidents<br/>0 10. Number of attaut accidents<br/>0 10. Number of drivers cover and/or collectible vehicles?<br/>0 11. Number of arcs of land?<br/>0 12. Number of drivers incleasis, and/or collectible vehicles?<br/>0 12. Number of drivers incleasis, and/or collectible vehicles?<br/>0 13. Number of drivers incleased &lt; 1 year<br/>0 14. Incidents for age 21 and under and/or 80 and older?<br/>0 15. Total number of DUI/DWI<br/>N Doyou elect to purchase Excess Uninsured /Underinsured Motorists coverage?<br/>N 16. Reckless/Careless Driving or Suspension in last 5 years?<br/>N 17. Felony within last 5 years?<br/>N 18. Target Risk Occupation/Profession?<br/>N 19. Any personal liability claims &gt; 50,000?<br/>N 20. Already have Personal Umbrella with RLI?<br/>N 21. One driver with more than 3 moving violations?<br/>N 22. 21 and under and/or 80+ with multiple incidents<br/>N 24. Agree to maintain #\$50/500 auto limits?<br/>N Agree to maintain \$\$50/500 auto limits?<br/>N Agree to maintain \$\$50/500 auto limits?<br/>N Agree to maintain \$\$50/500 auto limits?<br/>N Agree to maintain \$\$20,500 auto limits?<br/>N Agree to maintain \$\$20,500 auto limits?<br/>N Agree</pre>   | ries and possessions), Canada,                                                                                                    |
| <ul> <li>\$3,000,000</li> <li>\$372</li> <li>\$0</li> <li>\$0</li> <li>\$488</li> <li>\$0</li> <li>\$0</li> <li>\$488</li> <li>\$1</li> <li>1. Number of licensed vehicles?</li> <li>2. Number of residential properties owned or rented?</li> <li>0. Number of of ersonal watercraft?</li> <li>0. Number of of personal watercraft?</li> <li>1. S. Number of drivers under 22</li> <li>0. Number of drivers over 70</li> <li>Number of drivers over 70</li> <li>Number of active structure and the structure of the structure of the structu</li></ul>                                                                                                    | ries and possessions), Canada,                                                                                                    |
| <pre>\$5,000,000 \$488 \$0 \$0 \$488<br/>1 1. Number of licensed vehicles?<br/>1 2. Number of residential properties owned or rented?<br/>0 3. Number of watercraft?<br/>0 4. Number of drivers under 22<br/>0 7. Number of drivers over 70<br/>N Are any drivers in your household age 80 or older?<br/>0 8. Number of atfault accidents<br/>0 9. Number of atfault accidents<br/>0 10. Number of residential properties owned or rented outside the US (including US territories and possessions), or<br/>0 12. Number of access of land?<br/>0 13. Number of access of land?<br/>0 13. Number of access of land?<br/>0 14. Incidents for age 21 and under and/or 80 and older?<br/>0 15. Total number of DUI/DWI<br/>N Do you elect to purchase Excess Uninsured/Underinsured Motorists coverage?<br/>N 16. Reckdess/Careless Driving or Suspension in last 5 years?<br/>N 18. Target Risk Occupation/Profession?<br/>N 19. Any personal liability claims &gt; 50,000?<br/>N 20. Already have Personal Umbrelia with RLI?<br/>N 21. One driver with more than 3 moving violations?<br/>N 22. 21 and under and/or 80 witercraft, RV coverage?<br/>N 24. Agree to maintain required Residential, Watercraft, RV coverage?<br/>N Agree to maintain sp00/500 auto limits?<br/>N Agree to maintain sp00/500 auto limits?<br/>N Agree to maintain \$200/500 auto limits?<br/>N Agree to maintain \$200/500 auto lim</pre>                                                                                            | ries and possessions), Canada,                                                                                                    |
| <ol> <li>1. Number of licensed vehicles?</li> <li>2. Number of residential properties owned or rented?</li> <li>3. Number of watercraft?</li> <li>4. Number of of personal watercraft?</li> <li>5. Number of drivers under 22</li> <li>6. Number of drivers over 70</li> <li>Number of drivers in your household age 80 or older?</li> <li>8. Number of artigue classic, and/or collectible vehicles?</li> <li>1. Number of residential properties owned or rented outside the US (including US territories and possessions), or Puerto Rico?</li> <li>12. Number of acres of land?</li> <li>13. Number of drivers under and/or collectible vehicles?</li> <li>14. Incidents for age 21 and under and/or 80 and older?</li> <li>15. Total number of DUI/DWI</li> <li>No you elect to purchase Excess Uninsured/Underinsured Motorists coverage?</li> <li>14. Reckless/Careless Driving or Suspension in last 5 years?</li> <li>15. Rarget Risk Occupation/Profession?</li> <li>19. Any personal liability claims &gt; 50,000?</li> <li>10. Already have Personal Umbrella with RL1?</li> <li>11. One driver with more than 3 moving violations?</li> <li>21. and under and/or 80+ with multiple incidents</li> <li>21. Any personal Umbrella with RL1?</li> <li>21. One driver with more than 3 moving violations?</li> <li>22. 21 and under and/or 80+ with multiple incidents</li> <li>23. Agree to maintain required Residential, Watercraft, RV coverage?</li> <li>Agree to maintain spool/500 auto limits?</li> <li>Y Agree to maintain \$200/500 auto limits?</li> <li>Y Agree to maintain \$200/500 auto limits?</li> <li>Y Agree to maintain \$200/500 auto limits?</li> <li>Y Agree to maintain \$200/500 auto limits?</li> </ol>                                                                                                    | ries and possessions), Canada,                                                                                                    |
| <ul> <li>1 Number of residential properties owned or rented?</li> <li>3. Number of residential properties owned or rented?</li> <li>3. Number of watercraft?</li> <li>4. Number of drivers under 22</li> <li>7. Number of drivers owned or 22</li> <li>7. Number of drivers owned or 22</li> <li>7. Number of drivers owned or 22</li> <li>7. Number of drivers owned or 22</li> <li>7. Number of drivers owned or 24</li> <li>8. Number of article owned of age 80 or older?</li> <li>8. Number of atfault accidents</li> <li>9. Number of atfault accidents</li> <li>10. Number of residential properties owned or rented outside the US (including US territories and possessions), or Puerto Rico?</li> <li>11. Number of arcres of land?</li> <li>12. Number of drivers Licensed &lt; 1 year</li> <li>14. Incidents for age 21 and under and/or 80 and older?</li> <li>15. Total number of DUI/DWI</li> <li>No you elect to purchase Excess Uninsured/Underinsured Motorists coverage?</li> <li>N 16. Reckless/Careless Driving or Suspension in last 5 years?</li> <li>N 17. Felony within last 5 years?</li> <li>N 18. Target Risk Occupation/Profession?</li> <li>N 19. Any personal liability claims &gt; 50,000?</li> <li>N 20. Already have Personal Umbrella with RU?</li> <li>N 21. One driver with more than 3 moving violations?</li> <li>N 22. 21 and under and/or 80+ with multiple incidents</li> <li>Y 4. Agree to maintain required Residential, Watercraft, RV coverage?</li> <li>N Agree to maintain \$200/500 auto limits?</li> <li>Y Agree to maintain \$200/500 auto limits?</li> <li>Y Agree to maintain \$200/500 auto limits?</li> <li>Y Agree to maintain \$200/500 auto limits?</li> <li>Y Agree to maintain \$200/500 auto limits?</li> <li>Y Agree to maintain \$200/200</li> </ul>                                                                                                    | ies and possessions), Canada,                                                                                                    |
| <ul> <li>0 3. Number of watercraft?</li> <li>0 4. Number of personal watercraft?</li> <li>1 5. Number of drivers under 22</li> <li>0 7. Number of drivers over 70</li> <li>N Are any drivers in your household age 80 or older?</li> <li>0 8. Number of artigue classic, and/or collectible vehicles?</li> <li>0 10. Number of artigue classic, and/or collectible vehicles?</li> <li>0 11. Number of artigue classic, and/or collectible vehicles?</li> <li>0 12. Number of artigue classic, and/or collectible vehicles?</li> <li>0 13. Number of artigue classic, and/or collectible vehicles?</li> <li>0 14. Number of artigue classic, and/or collectible vehicles?</li> <li>0 15. Number of artigue classic, and/or 80 and older?</li> <li>0 16. Number of drivers Licensed &lt; 1 year</li> <li>0 14. Incidents for age 21 and under and/or 80 and older?</li> <li>0 15. Total number of DUI/DWI</li> <li>N Do you elect to purchase Excess Uninsured/Underinsured Motorists coverage?</li> <li>N 16. Reckless/Careless Driving or Suspension in last 5 years?</li> <li>N 18. Target Risk Occupation/Profession?</li> <li>N 19. Any personal liability claims &gt; 50,000?</li> <li>N 20. Already have Personal Umbrella with RU?</li> <li>N 21. One driver with more than 3 moving violations?</li> <li>N 22. 21 and under and/or 80+ with multiple incidents</li> <li>Y 24. Agree to maintain required Residential, Watercraft, RV coverage?</li> <li>N Agree to maintain \$200/500 auto limits?</li> <li>Y Agree to maintain \$200/500 auto limits?</li> <li>Y Agree to maintain \$200/500 auto limits?</li> <li>Y Agree to maintain \$200/500 auto limits?</li> <li>Y Agree to maintain \$200/500 auto limits?</li> <li>Y Agree to maintain \$200/500 auto limits?</li> </ul>                                                                                                    | ies and possessions), Canada,                                                                                                    |
| <ul> <li>S. Number of drivers</li> <li>S. Number of drivers under 22</li> <li>F. Number of drivers under 22</li> <li>R. Number of drivers in your household age 80 or older?</li> <li>Number of arbit accidents</li> <li>Number of at fault accidents</li> <li>Number of at fault accidents</li> <li>Number of residential properties owned or rented outside the US (including US territories and possessions), or Puerto Rico?</li> <li>Number of acres of land?</li> <li>Number of drivers or get 21 and under and/or 80 and older?</li> <li>S. Number of drivers of DUI/DWI</li> <li>Do you elect to purchase Excess Uninsured/Underinsured Motorists coverage?</li> <li>R. Eackless/Careless Driving or Suspension in last 5 years?</li> <li>S. Rarget Risk Occupation/Profession?</li> <li>S. Arregt Risk Occupation/Profession?</li> <li>Arregt Risk Occupation/Profession?</li> <li>Arregt Risk Occupation/Profession?</li> <li>Arregt Risk Occupation/Profession?</li> <li>Arregt Risk Occupation/Profession?</li> <li>Arregt Risk Occupation/Profession?</li> <li>Arregt Risk Occupation/Profession?</li> <li>Arregt Risk Occupation/Profession?</li> <li>Arregt Risk Occupation/Profession?</li> <li>Arregt Risk Occupation/Profession?</li> <li>Arregt Risk Occupation/District Rull?</li> <li>Arregt Risk Occupation and under and/in white Rull?</li> <li>Arregt Risk Occupation and initial statistic Rull?</li> <li>Arregt Risk Occupation and Initial statistic Rull?</li> <li>Arregt Risk Occupation and Initial Statistic Rull?</li> <li>Arregt Risk Occupation and Initial Statistic Rull?</li> <li>Arrege to maintain required Residential, Watercraft, RV coverage?</li> <li>Agree to maintain \$200/500 auto limits?</li> <li>Agree to maintain \$200/500 auto limits?</li> <li>Agree to maintain \$200/500 auto limits?</li> <li>Agree to maintain \$200/500 auto limits?</li> <li>Agree to maintain \$200/500 auto limits?</li> <li>Agree to maintain \$200/500 auto limits?</li> <li>Agree to maintain \$200/500 auto limits?</li> <li>Agree to maintain \$200/500 auto limits?</li> <li>Agree to maintain \$</li></ul>                                                                                                    | ies and possessions), Canada,                                                                                                    |
| <ul> <li>0 6. Number of drivers under 22</li> <li>0 7. Number of drivers over 70</li> <li>N Are any drivers in your household age 80 or older?</li> <li>0 8. Number of moving violations</li> <li>0 9. Number of atfault accidents</li> <li>0 10. Number of atfault accidents</li> <li>0 10. Number of residential properties owned or rented outside the US (including US territories and possessions), or Puerto Rico?</li> <li>0 12. Number of arcs of land?</li> <li>0 13. Number of drivers incensed &lt; 1 year</li> <li>0 14. Incidents for age 21 and under and/or 80 and older?</li> <li>0 15. Total number of DUI/DWI</li> <li>N Do you elect to purchase Excess Uninsured/Underinsured Motorists coverage?</li> <li>N 16. Reckless/Careless Driving or Suspension in last 5 years?</li> <li>N 18. Target Risk Occupation/Profession?</li> <li>N 19. Any personal liability claims &gt; 50,000?</li> <li>N 20. Already have Personal Umbrella with RU?</li> <li>N 21. One driver with more than 3 moving violations?</li> <li>N 22. 21 and under and/or 80+ with multiple incidents</li> <li>Y 24. Agree to maintain \$250/500 auto limits?</li> <li>N Agree to maintain \$250/500 auto limits?</li> <li>N Agree to maintain \$250/500 auto limits?</li> <li>N Agree to maintain \$250/500 auto limits?</li> <li>Y Agrees to maintain \$250/500 auto limits?</li> <li>Y Agries to maintain \$250/500 auto limits?</li> <li>Y Agries to maintain \$250/500 auto limits?</li> <li>Y Agries to maintain \$250/500 auto limits?</li> </ul>                                                                                                    | ies and possessions), Canada,                                                                                                    |
| <ul> <li>N Are any drivers in your household age 80 or older?</li> <li>8. Number of moving violations</li> <li>9. Number of astigut accidents</li> <li>10. Number of residential properties owned or rented outside the US (including US territories and possessions), or Puerbo Rico?</li> <li>11. Number of acres of land?</li> <li>12. Number of drivers Licensed &lt; 1 year</li> <li>13. Number of drivers Licensed &lt; 1 year</li> <li>14. Incidents for age 21 and under and/or 80 and older?</li> <li>15. Total number of DUI/DWI</li> <li>No you elect to purchase Excess Uninsured/Underinsured Motorists coverage?</li> <li>N 16. Reckless/Careless Driving or Suspension in last 5 years?</li> <li>N 17. Felony within last 5 years?</li> <li>N 18. Target Risk Occupation/Profession?</li> <li>N 19. Any personal liability claims &gt; 50,000?</li> <li>12. On driver with more than 3 moving violations?</li> <li>2.1 and under and/or 80+ with multiple incidents</li> <li>Y 24. Agree to maintain *\$200/500 auto limits?</li> <li>Y Agree to maintain \$200/500 auto limits?</li> <li>X Agree to maintain \$200/500 auto limits?</li> <li>X Agree to maintain \$200/300 auto limits?</li> <li>X Agree to maintain \$200/300 auto limits?</li> <li>X Agree to maintain \$200/300 auto limits?</li> <li>X Agree to maintain \$200/300 auto limits?</li> <li>X Agree to maintain \$200/300 auto limits?</li> <li>X Agree to maintain \$200/300 auto limits?</li> <li>X Agree to maintain \$200/300 auto limits?</li> <li>X Agree to maintain \$200/300 auto limits?</li> <li>X Agree to maintain \$200/300 auto limits?</li> <li>X Agree to maintain \$200/300 auto limits?</li> <li>X Agree to maintain \$200/300 auto limits?</li> <li>X Agree to maintain \$200/300 auto limits?</li> <li>X Agree to maintain \$200/300 auto limits?</li> </ul>                                                                                                    | ies and possessions), Canada,                                                                                                    |
| <ul> <li>Number of moving violations</li> <li>Number of at fault accidents</li> <li>10. Number of at fault accidents</li> <li>11. Number of artigue classic, and/or collectible vehicles?</li> <li>11. Number of residential properties owned or rented outside the US (including US territories and possessions), or Puerto Rico?</li> <li>12. Number of arces of land?</li> <li>13. Number of drivers Licensed &lt; 1 year</li> <li>14. Incidents for age 21 and under and/or 80 and older?</li> <li>15. Total number of DUJ/DWI</li> <li>No you elect to purchase Excess Uninsured/Underinsured Motorists coverage?</li> <li>N 16. Reckless/Careless Driving or Suspension in last 5 years?</li> <li>N 16. Reckless/Careless Driving or Suspension in last 5 years?</li> <li>N 18. Target Risk Occupation/Profession?</li> <li>N 19. Any personal liability claims &gt; 50,000?</li> <li>N 20. Already have Personal Umbrella with RLI?</li> <li>N 21. One driver with more than 3 moving violations?</li> <li>N 22. 21 and under and/or 80 auto limits?</li> <li>Y Agree to maintain #\$200/500 auto limits?</li> <li>N Agree to maintain \$200/500 auto limits?</li> <li>N Agree to maintain \$200/500 auto limits?</li> <li>Y Agree to maintain \$200/500 auto limits?</li> <li>Y Agree to maintain \$200/500 auto limits?</li> <li>Y Agree to maintain \$200/500 auto limits?</li> <li>Y Agree to maintain \$200/500 auto limits?</li> <li>Y Agree to maintain \$200/500 auto limits?</li> <li>Y Agree to maintain \$200/500 auto limits?</li> <li>Y Agree to maintain \$200/500 auto limits?</li> <li>Y Agree to maintain \$200/500 auto limits?</li> <li>Y Agree to maintain \$200/500 auto limits?</li> <li>Y Agree to maintain \$200/500 auto limits?</li> <li>Y Agree to maintain \$200/500 auto limits?</li> <li>Y Agree to maintain \$200/500 auto limits?</li> <li>Y Agree to maintain \$200/500 auto limits?</li> </ul>                                                                                                    | ries and possessions), Canada,                                                                                                    |
| <ul> <li>0 10. Number of antique classic, and/or collectible vehicles?</li> <li>0 11. Number of antique classic, and/or collectible vehicles?</li> <li>0 11. Number of antique classic, and/or collectible vehicles?</li> <li>0 12. Number of arcs of land?</li> <li>0 13. Number of arcs of land?</li> <li>0 13. Number of drivers Licensed &lt; 1 year</li> <li>0 14. Incidents for age 21 and under and/or 80 and older?</li> <li>0 15. Total number of DUI/DWI</li> <li>N Do you elect to purchase Excess Uninsured/Underinsured Motorists coverage?</li> <li>N 16. Reckless/Careless Driving or Suspension in last 5 years?</li> <li>N 16. Reckless/Careless Driving or Suspension in last 5 years?</li> <li>N 18. Target Risk Occupation/Profession?</li> <li>N 19. Any personal liability claims &gt; 50,000?</li> <li>N 20. Already have Personal Umbrella with RLI?</li> <li>N 21. One driver with more than 3 moving violations?</li> <li>N 22. 21 and under and/or 80 + with multiple incidents</li> <li>Y 24. Agree to maintain required Residential, Watercraft, RV coverage?</li> <li>N Agree to maintain \$200/500 auto limits?</li> <li>Y Agree to maintain \$200/500 auto limits?</li> <li>Y Agree to maintain \$200/500 auto limits?</li> <li>Y Agree to maintain \$200/300 auto limits?</li> <li>Y Agree to maintain \$200/300 auto limits?</li> <li>Y Agries to maintain \$200/300 auto limits?</li> <li>Y Agree to maintain \$200/300 auto limits?</li> <li>Y Agries to maintain \$200/300 auto limits?</li> <li>Y Agries to maintain \$200/300 auto limits?</li> <li>Y Agries to maintain \$200/300 auto limits?</li> <li>Y Agries to maintain \$200/300 auto limits?</li> <li>Y Agrees to maintain \$200/300 auto limits?</li> <li>Y Agries to maintain \$200/300 auto limits?</li> <li>Y Agries to maintain \$200/300 auto limits?</li> </ul>                                                                                                    | ries and possessions), Canada                                                                                                    |
| <ul> <li>0 11. Number of residential properties dwhed of rented outside the OS (including OS territories and possessions), or Plaerto Rico?</li> <li>0 12. Number of acres of land?</li> <li>0 13. Number of acres of land?</li> <li>0 13. Number of drivers Licensed &lt; 1 year</li> <li>0 14. Incidents for age 21 and under and/or 80 and older?</li> <li>0 15. Total number of DUI/DWI</li> <li>No you elect to purchase Excess Uninsured/Underinsured Motorists coverage?</li> <li>N 16. Reckless/Careless Driving or Suspension in last 5 years?</li> <li>N 17. Felony within last 5 years?</li> <li>N 18. Target Risk Occupation/Profession?</li> <li>N 19. Any personal liability claims &gt; 50,000?</li> <li>N 20. Already have Personal Umbrella with RLI?</li> <li>N 21. One driver with more than 3 moving violations?</li> <li>N 22. 21 and under and/or 80+ with multiple incidents</li> <li>Y 24. Agree to maintain required Residential, Watercraft, RV coverage?</li> <li>N Agree to maintain \$250,500 auto limits?</li> <li>N Agree to maintain \$200,500 auto limits?</li> <li>N Agree to maintain \$250,500 auto limits?</li> <li>N Agree to maintain \$250,500 auto limits?</li> <li>N Agree to maintain \$250,500 auto limits?</li> <li>N Agree to maintain \$250,500 auto limits?</li> <li>N Agree to maintain \$250,500 auto limits?</li> <li>N Agree to maintain \$250,500 auto limits?</li> <li>N Agree to maintain \$250,500 auto limits?</li> <li>N Agree to maintain \$250,500 auto limits?</li> <li>N Agree to maintain \$250,500 auto limits?</li> <li>N Agree to maintain \$250,500 auto limits?</li> <li>N Agree to maintain \$250,500 auto limits?</li> <li>N Agree to maintain \$250,500 auto limits?</li> <li>N Agree to maintain \$250,500 auto limits?</li> <li>N Agree to maintain \$250,500 auto limits?</li> </ul>                                                                                                    | res and possessions,, Canada.                                                                                                    |
| <ul> <li>0 12. Number of acres of land?</li> <li>0 13. Number of drivers Licensed &lt; 1 year</li> <li>0 14. Incidents for age 21 and under and/or 80 and older?</li> <li>0 15. Total number of DUI/DWI</li> <li>N Do you elect to purchase Excess Uninsured/Underinsured Motorists coverage?</li> <li>N 16. Reckless/Careless Driving or Suspension in last 5 years?</li> <li>N 17. Felony within last 5 years?</li> <li>N 18. Target Risk Occupation/Profession?</li> <li>N 19. Any personal liability claims &gt; 50,000?</li> <li>N 20. Already have Personal Umbralla with RLI?</li> <li>N 21. One driver with more than 3 moving violations?</li> <li>N 22. 21 and under and/or 80+ with multiple incidents</li> <li>Y 24. Agree to maintain required Residential, Watercraft, RV coverage?</li> <li>N Agree to maintain \$250/500 auto limits?</li> <li>Y Agree to maintain \$250/500 auto limits?</li> <li>Y Agree to maintain \$210/300 auto limits?</li> <li>Y Agree to maintain \$210/300 auto limits?</li> <li>Y Agree to maintain \$210/300 auto limits?</li> <li>Y Agree to maintain \$210/300 auto limits?</li> <li>Y Agree to maintain \$210/300 auto limits?</li> <li>Y Agree to maintain \$210/300 auto limits?</li> <li>Y Agree to maintain \$210/300 auto limits?</li> <li>Y Agree to maintain \$210/300 auto limits?</li> </ul>                                                                                                    |                                                                                                    |
| <ul> <li>Incidents for age 21 and under and/or 80 and older?</li> <li>15. Total number of DUI/DWI</li> <li>Do you elect to purchase Excess Uninsured/Underinsured Motorists coverage?</li> <li>N 16. Reckless/Careless Driving or Suspension in last 5 years?</li> <li>N 17. Felony within last 5 years?</li> <li>N 18. Target Risk Occupation/Profession?</li> <li>N 19. Any personal liability claims &gt; 50,000?</li> <li>N 20. Already have Personal Umbrella with RLI?</li> <li>N 21. One driver with more than 3 moving violations?</li> <li>N 22. 21 and under and/or 80+ with multiple incidents</li> <li>Y 24. Agree to maintain required Residential, Watercraft, RV coverage?</li> <li>N Agree to maintain \$250/500 auto limits?</li> <li>Y Agree to maintain \$250/500 auto limits?</li> <li>N Agree to maintain \$250/500 auto limits?</li> <li>X Agree to maintain \$250/500 auto limits?</li> <li>X Agree to maintain \$250/500 auto limits?</li> <li>X Agree to maintain \$250/500 auto limits?</li> <li>X Agree to maintain \$250/500 auto limits?</li> <li>X Agree to maintain \$250/500 auto limits?</li> <li>X Agree to maintain \$250/500 auto limits?</li> <li>X Agree to maintain \$250/500 auto limits?</li> </ul>                                                                                                    |                                                                                                    |
| <ul> <li>0 15. Total number of DUI/DWI</li> <li>N Do you elect to purchase Excess Uninsured/Underinsured Motorists coverage?</li> <li>N 16. Reckless/Careless Driving or Suspension in last 5 years?</li> <li>N 17. Felony within last 5 years?</li> <li>N 18. Target Risk Occupation/Profession?</li> <li>N 19. Any personal liability claims &gt; 50,000?</li> <li>N 20. Already have Personal Umbrella with RLI?</li> <li>N 21. One driver with more than 3 moving violations?</li> <li>N 22. 21 and under and/or 80+ with multiple incidents</li> <li>Y 24. Agree to maintain required Residential, Watercraft, RV coverage?</li> <li>N Agree to maintain \$250/500 auto limits?</li> <li>Y Agree to maintain \$250/500 auto limits?</li> <li>N Agree to maintain \$250/500 auto limits?</li> <li>X Agree to maintain \$250/500 auto limits?</li> <li>X Agree to maintain \$250/500 auto limits?</li> <li>X Agree to maintain \$250/500 auto limits?</li> <li>X Agree to maintain \$200/300 auto limits?</li> </ul>                                                                                                    | ,                                                                                                    |
| <ul> <li>N 16. Reckless/Careless Driving or Suspension in last 5 years?</li> <li>N 17. Felony within last 5 years?</li> <li>N 18. Target Risk Occupation/Profession?</li> <li>N 19. Any personal liability claims &gt; 50,000?</li> <li>N 20. Already have Personal Umbrella with RLI?</li> <li>N 21. One driver with more than 3 moving violations?</li> <li>N 22. 21 and under and/or 80+ with multiple incidents</li> <li>Y 24. Agree to maintain required Residential, Watercraft, RV coverage?</li> <li>N Agree to maintain \$200/500 auto limits?</li> <li>Y Agree to maintain \$200/500 auto limits?</li> <li>N Agree to maintain \$200/500 auto limits?</li> <li>N Agree to maintain \$200/500 auto limits?</li> <li>Y Agree to maintain \$200/500 auto limits?</li> <li>Y Agree to maintain \$200/300 auto limits?</li> <li>Y Agree to maintain \$200/300 auto limits?</li> <li>Y Agree to maintain \$200/300 auto limits?</li> <li>Y Agree to maintain \$200/300 auto limits?</li> </ul>                                                                                                    |                                                                                                    |
| <ul> <li>N 17. Felony within last 5 years?</li> <li>N 18. Target Risk Occupation/Profession?</li> <li>N 19. Any personal liability claims &gt; 50,000?</li> <li>N 20. Already have Personal Umbrella with RLI?</li> <li>N 21. One driver with more than 3 moving violations?</li> <li>N 22. 21 and under and/or 80+ with multiple incidents</li> <li>Y 24. Agree to maintain required Residential, Watercraft, RV coverage?</li> <li>N Agree to maintain \$500/500 auto limits?</li> <li>Y Agree to maintain \$20/500 auto limits?</li> <li>N Agree to maintain \$20/500 auto limits?</li> <li>X Agree to maintain \$20/500 auto limits?</li> <li>X Agree to maintain \$20/300 auto limits?</li> <li>X Agree to maintain \$20/300 auto limits?</li> </ul>                                                                                                    |                                                                                                    |
| <ul> <li>N 19. Any personal liability claims &gt; 50,000?</li> <li>N 20. Already have Personal limbrella with RLI?</li> <li>N 21. One driver with more than 3 moving violations?</li> <li>N 22. 21 and under and/or 80+ with multiple incidents</li> <li>Y 24. Agree to maintain required Residential, Watercraft, RV coverage?</li> <li>N Agree to maintain \$500/500 auto limits?</li> <li>Y Agree to maintain \$20/500 auto limits?</li> <li>N Agree to maintain \$20/500 auto limits?</li> <li>X Agree to maintain \$20/500 auto limits?</li> <li>X Agree to maintain \$20/300 auto limits?</li> <li>X Agree to maintain \$20/300 auto limits?</li> </ul>                                                                                                    |                                                                                                    |
| <ul> <li>N 20. Already have Personal Umbrella with RLI?</li> <li>N 21. One driver with more than 3 moving violations?</li> <li>N 22. 21 and under and/or 80+ with multiple incidents</li> <li>Y 24. Agree to maintain required Residential, Watercraft, RV coverage?</li> <li>N Agree to maintain \$500/500 auto limits?</li> <li>Y Agree to maintain \$20/500 auto limits?</li> <li>N Agree to maintain \$20/500 auto limits?</li> <li>X Agree to maintain \$20/300 auto limits?</li> <li>X Agree to maintain \$20/300 auto limits?</li> </ul>                                                                                                    |                                                                                                    |
| <ul> <li>N 22. 21 and under and/or 80+ with multiple incidents</li> <li>Y 24. Agree to maintain required Residential, Watercraft, RV coverage?</li> <li>N Agree to maintain \$500/500 auto limits?</li> <li>Y Agree to maintain \$200/300 auto limits?</li> <li>N Agree to maintain \$100/300 auto limits?</li> <li>X Agree to maintain \$100/300 auto limits?</li> </ul>                                                                                                    |                                                                                                    |
| Y 24. Agree to maintain required Residential, Watercraft, RV coverage?<br>N Agree to maintain \$500/500 auto limits?<br>Y Agree to maintain \$250/500 auto limits?<br>N Agree to maintain \$250/500 auto limits?<br>X Agree to maintain \$100/300 auto limits?                                                                                                    |                                                                                                    |
| Y Agree to maintain \$250/500 auto limits?<br>N Agree to maintain \$250/500 auto limits?<br>X Agree to maintain \$100/300 auto limits?                                                                                                    |                                                                                                    |
| N Agree to maintain \$100/300 auto limits?                                                                                                    |                                                                                                    |
|                                                                                                    |                                                                                                    |
| <ul> <li>Application include the Applicant's original signature:</li> </ul>                                                                                                    |                                                                                                    |

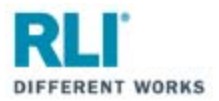

### **Common RLI PUP Statuses**

## New Business & Renewal Statuses

| Status                       | Definition                                                                |
|------------------------------|---------------------------------------------------------------------------|
| Quote Rated                  | A quote has been rated but no further action has been taken.              |
| Payment Pending              | Agent selected signature option 'Signed App, Pay Now' and                 |
|                              | Payment has not completed its process in RLI's system. This process       |
|                              | should not take more than 15 minutes.                                     |
| MVR has been Ordered         | MVR's are ordered for submissions with youthful drivers or DUIs.          |
|                              | While MVRs are received almost instantly for most states, some            |
|                              | states take up to 3 days to deliver an MVR to RLI. [HI, CA, WA]           |
| MVR has been Received        | MVR's are ordered for submissions with youthful drivers or DUIs.          |
|                              | This status means that RLI has received the MVR and the                   |
|                              | underwriter is reviewing the submission.                                  |
| New Quote Paid               | The applicant has signed the application and paid the premium due.        |
|                              | The policy is ready to be submitted to RLI for binding by the             |
|                              | Program Administrator.                                                    |
| New Issue – Bound            | The status of a new business policy when first bound.                     |
| Renewal Questionnaire Mailed | At 90 to 60 days prior to renewal, a renewal application is sent to       |
|                              | the insured. This status indicates that a renewal questionnaire has       |
|                              | been mailed to the insured.                                               |
| Quote Billed                 | Once RLI receives the renewal questionnaire back from the insured,        |
|                              | a bill is sent to the insured.                                            |
| Final Bill Sent              | 10 days prior to the policy expiration, RLI will send a final bill to the |
|                              | insured for the renewal policy premium if payment has not yet             |
|                              | been received.                                                            |
| Renewal Bound                | Once the bill has been paid RLI will bind the renewal. This status        |
|                              | indicates that the renewal has been bound and a renewal policy            |
|                              | issued.                                                                   |

### eSignature Statuses

| Status                | Definition                                                           |
|-----------------------|----------------------------------------------------------------------|
| eSig e-mailed Pending | The email with the secure login link was sent to the applicant.      |
| eSig Pending          | The login information was given to the applicant verbally.           |
| eSig Expired          | The email link or the verbal login information expires after 7 days. |
|                       | The applicant did not finish the electronic signature and online     |
|                       | payment process prior to this expiration, OR the administrator       |
|                       | neglected to bind the policy once payment had been applied and       |
|                       | notification was sent to the administrator.                          |
| eSig Complete         | The applicant has signed the application, but has not yet completed  |
|                       | the electronic payment process.                                      |